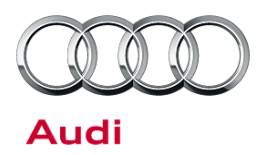

#### 24AD UPDATE – ECM Software Update (FED\_EMS)

October 22, 2013

| Model(s)                              | Year        | Affected Vehicles                     | Vehicle-Specific Equipment |
|---------------------------------------|-------------|---------------------------------------|----------------------------|
| A4, allroad,<br>A5, A5 Cab,<br>A6, Q5 | 2012 - 2014 | See Campaign/Action screen in ElsaWeb | None                       |

## Condition

This Update has been proactively released to prevent the following condition from occurring in the vehicle:

Under certain conditions, permanent mode \$0A DTC codes concerning the fuel pump power stage module may remain visible after the vehicle's OBD system has run the proper monitors successfully to allow the DTC to be erased by the system, after a proper repair. This software malfunction may cause vehicle to not pass IM inspection programs. This software update eliminates specific permanent DTC codes stored in mode \$0A of the ECM. All other DTC storage functions remain unaffected.

This Update is in effect until removed.

Vehicle must meet all of the following criteria:

- Procedure is valid only for vehicles that show the 24AD code in the ElsaWeb Campaign/Action Information screen on the day of repair.
- Vehicle must be within the Federal Emissions Warranty.
- Procedure must be performed within the allotted time frame stated in this Technical Service Bulletin.
- Procedure must be performed on applicable vehicles in dealer inventory prior to sale.

### **Technical Background**

Under certain conditions, permanent mode \$0A DTC codes concerning the fuel pump power stage module may remain visible after the vehicle's OBD system has run the proper monitors successfully to allow the DTC to be erased by the system, after a proper repair. This software malfunction may cause vehicle to not pass IM inspection programs. This software update eliminates specific permanent DTC codes stored in mode \$0A of the ECM. All other DTC storage functions remain unaffected.

© 2013 Audi of America, Inc.

All rights reserved. Information contained in this document is based on the latest information available at the time of printing and is subject to the copyright and other intellectual property rights of Audi of America, Inc., its affiliated companies and its licensors. All rights are reserved to make changes at any time without notice. No part of this document may be reproduced, stored in a retrieval system, or transmitted in any form or by any means, electronic, mechanical, photocopying, recording, or otherwise, nor may these materials be modified or reposted to other sites, without the prior expressed written permission of the publisher.

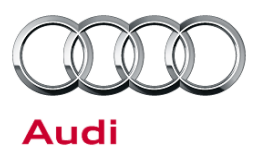

### **Service**

#### **SVM Update Instructions**

- 1. Follow all instructions in TSB 2011732: 00 Software Version Management (SVM), operating instructions.
- 2. Using Audi Flashing, update the ECM, (J623), using the SVM action code as listed in the table below.

| Old Software<br>Part Number | Old Software<br>Version | New Software<br>Part Number | New Software<br>Version<br>(or higher) | SVM Action Code |
|-----------------------------|-------------------------|-----------------------------|----------------------------------------|-----------------|
| 0040074450                  | A 11                    | 0040074450                  | 0005                                   |                 |
| 8R1907115B                  | All                     | 8R1907115B                  | 0005                                   |                 |
| 4G0907115B                  | All                     | 4G0907115F                  | 0004                                   |                 |
| 4G0907115F                  |                         |                             |                                        |                 |
| 4G0907115H                  | All                     | 4G0907115H                  | 0003                                   | 24ADA001        |
| 8K5907115C                  | All                     | 8K5907115C                  | 0005                                   |                 |
| 8K5907115F                  | All                     | 8K5907115F                  | 0007                                   |                 |
| 8K5907115J                  | All                     | 8K5907115J                  | 0002                                   |                 |

## UNote:

If the Bluetooth wireless VAS 5054A transmitter head is used in conjunction with a VAS tester, the transmitter head MUST BE connected with a USB cable to the tester.

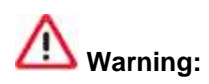

The Bluetooth function of the scan tool **MUST BE PHYSICALLY SWITCHED OFF** prior to performing this update. See below:

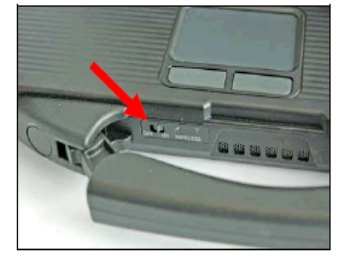

VAS 6150 & VAS 6150A (Front panel behind handle)

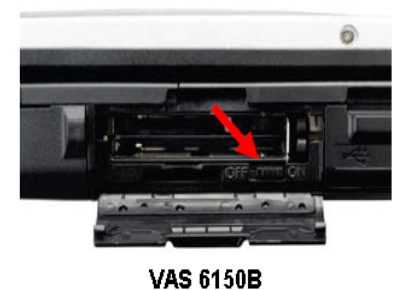

(Middle right side behind WIRELESS door)

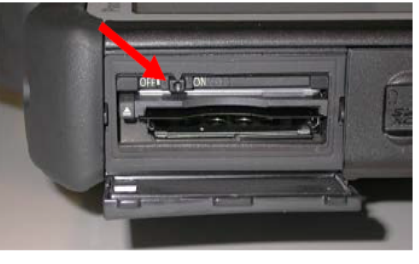

VAS 6160/-VPC (Upper left side behind SC/EX door)

© 2013 Audi of America, Inc.

Page 2 of 4

All rights reserved. Information contained in this document is based on the latest information available at the time of printing and is subject to the copyright and other intellectual property rights of Audi of America, Inc., its affiliated companies and its licensors. All rights are reserved to make changes at any time without notice. No part of this document may be reproduced, stored in a retrieval system, or transmitted in any form or by any means, electronic, mechanical, photocopying, recording, or otherwise, nor may these materials be modified or reposted to other sites, without the prior expressed written permission of the publisher.

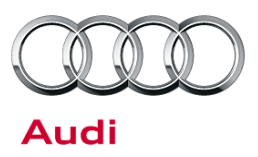

### Warranty

| Update Time<br>Requiremen<br>Reimbursen | e<br>nts/<br>nent         | To ensure prompt and proper payment, be s<br>reimbursement code listed below upon comp<br>paid only for vehicles that show the <b>24AD</b> co<br>Information screen on the day of repair. | ure to immediately enter the ap<br>oletion of the repair work. Clain<br>de in the ElsaWeb Campaign/ | pplicable<br>ns will be<br>Action |
|-----------------------------------------|---------------------------|----------------------------------------------------------------------------------------------------|----------------------------------------------------------------------------------------------------|-----------------------------------|
| 24AD Saga                               | Claim Entry Pro           | cedure                                                                                                    |                                                                                                    |                                   |
| Check ElsaV                             | Veb to determine          | whether Update 24AD is open.                                                                                                    |                                                                                                    |                                   |
| Service No.:<br>Damage Co               | : <b>24AD</b><br>de: 0099 |                                                                                                    |                                                                                                    |                                   |
| Parts Manuf                             | acturer - Remov           | ed part: 002                                                                                                    |                                                                                                    |                                   |
| Claim Type                              |                           |                                                                                                    |                                                                                                    |                                   |
| Sold vehicle                            | = 7 10                    |                                                                                                    |                                                                                                    |                                   |
| Unsold vehic                            | le = 7 90                 |                                                                                                    |                                                                                                    |                                   |
| Saga Accou                              | nting Instructio          | ns                                                                                                    |                                                                                                    |                                   |
| Criteria ID                             | Repair operati            | on                                                                                                    | Labor Operation<br>Number                                                                           | ΤU                                |
| 01                                      | Check software            | e level, no update required                                                                                                    | 0183 0099                                                                                           | 20                                |
| 01                                      | Check software            | e level, update required                                                                                                    | 2470 2599                                                                                           | 30                                |
|                                         |                           |                                                                                                    |                                                                                                    |                                   |
| There is no r                           | eimbursement fo           | r vehicle wash or loaner vehicle.                                                                                                    |                                                                                                    |                                   |
| If the vehicle                          | e is outside of th        | ne specified warranty period, the custome                                                                                                    | r has the option to pay for th                                                                      | e repair.                         |
| If the custom                           | er agrees to pay          | for the repair:                                                                                                    |                                                                                                    |                                   |

Fax the information to (248) 754-5093 and provide VIN, applicable Service Number, Customer Info, Dealer Number and Date.

© 2013 Audi of America, Inc.

Page 3 of 4

all rights reserved. Information contained in this document is based on the latest information available at the time of printing and is subject to the copyright and other intellectual property rights of Audi of America, Inc., its affiliated companies and its licensors. All rights are reserved to make changes at any time without notice. No part of this document may be reproduced, stored in a retrieval system, or transmitted in any form or by any means, electronic, mechanical, photocopying, recording, or otherwise, nor may these materials be modified or reposted to other sites, without the prior expressed written permission of the publisher.

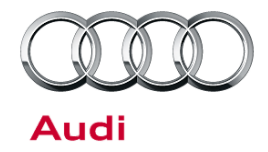

| Additional Actions                   | Some of the affected vehicles may be involved in additional Actions.<br>Please check your ElsaWeb Campaign/Action Information screen so that<br>any additional required work can be done simultaneously.                                          |
|--------------------------------------|----------------------------------------------------------------------------------------------------|
| Update<br>Verification               | For verification, <i>always</i> check the ElsaWeb Campaign/Action Information screen. The ElsaWeb system is the <i>only</i> binding inquiry and verification system; other systems are not valid and <i>may result in non-payment</i> of a claim. |
| Help for Claim<br>Input              | For questions regarding claim input, contact the Warranty Helpline.                                                                                                    |
| Required<br>Customer<br>Notification | Inform your customer in writing by recording on the Repair Order any and<br>all work that was conducted on the vehicle, including any and all updates<br>completed under this Update.                                                             |

### **Additional Information**

All parts and service references provided in this Update are subject to change and/or removal. Always check with your Parts Department and service manuals for the latest information.

© 2013 Audi of America, Inc.

Page 4 of 4

All rights reserved. Information contained in this document is based on the latest information available at the time of printing and is subject to the copyright and other intellectual property rights of Audi of America, Inc., its affiliated companies and its licensors. All rights are reserved to make changes at any time without notice. No part of this document may be reproduced, stored in a retrieval system, or transmitted in any form or by any means, electronic, mechanical, photocopying, recording, or otherwise, nor may these materials be modified or reposted to other sites, without the prior expressed written permission of the publisher.